版本: 1.8

# SeruTek Ultrascale+TDC 17ch32b

# 快速指南

上海瑟如电子科技有限公司开发的基于 Ultrascale + MPSoc(速度等级 1 或 2) 的 17 通道 TDC IP 及附带的工程。本文旨在介绍该示例工程所包含的文件及使用 方法。

开发环境: Vivado 2020.2

示例工程包括两部分内容:

- 1. TDC IP 核及 Vivado 最小系统示例工程
- 2. SDK 软件库及源程序

打开示例工程压缩包, 目录结构如下:

名称

- REGControl\_1.0
- ultratdc\_16chan\_base\_xfifo

ultratdc\_host\_s2

Ultratdc\_host\_s2为 TDC IP 工程目录。Ultratdc\_16chan\_base\_xfifo 是示例工程目录。REGControl\_1.0 是通过 AXI 控制寄存器的 IP。建议先将示例工程跑通, 再将 TDC IP 结合到自己的工程中去。

# 1 快速测试

如果您从瑟如电子购买了评估板卡,那么评估板已经处于 SD 启动模式。TDC 的评估镜像应该已经复制到 SD 卡上了。所需要做的只是连接输入脉冲信号和串 口线,接着接上电源。根据串口终端的提示,键入指令开始测量。需要注意的是 固件中的脉冲输入端口电压为 3.3V LVCMOS,不要将 5V 脉冲直接接入,否则不 仅影响测量还有可能会损坏开发板。

### 1.1 修改示例程序,综合实现后进行评估

示例工程基于 Enclustra ST1 ZU4 开发板制作。如目标板与此不同,用户需要修改工程,根据目标板的具体参数进行适配。需要修改的设备包括: PS 设置(DDR, UART 等)、TDC 参考时钟、脉冲输入,时序约束文件。

#### 首先修改 Vivado 示例工程

- 1. 打开 Vivado, 打开示例工程。
- 2. 修改 PS 设置。请根据板子的实际情况,重新配置 PS,需要检查、修改的 内容有:DDR 型号、Uart、SD 等。
- 修改 TDC 时钟。在示例中 TDC IP 的输入时钟频率为 100M。示例工程中添加了 clock wizard,将时钟转化为 100MHz 输入到 TDC。如果用户开发板上的时钟频率与此不同,需要修改 clock wizard 的参数,保证输入 TDC 的参考时钟为 100MHz。
- 4. 修改脉冲输入。示例工程只使用了 FPGA 内部产生的脉冲信号作为测试脉冲。当示例跑通后,请根据实际需求,将 TDC IP 上的脉冲输入端口引出,

并修改约束文件中 IO 的格式和电压。当同时测试 17 路外部脉冲输入时, 建议使用 LVDS 等差分信号格式, (并添加相关的阻抗约束), 降低输入脉 冲信号之间的窜扰。

- 约束文件中包含必须的时序约束,如果移植到自己的工程,请将相关约束 一起复制到新的工程,并根据实际工程名更改约束中的路径名。如有疑问 请随时联系瑟如电子。
- 6. 运行 Synthesis->Implementation->Generate Bitstream

#### 接着创建 SDK 工程

- 1. 导出 bitstream 并启动 SDK。
- 2. 在 SDK 中新建 helloworld Application 工程。并在工程下新建一个文件夹 Folder, 取名 lib。将附带的 SDK 文件夹中的 libserutek\_xxx.a 库文件复制到

此处。

3. 将 serutek.h 复制到 src 文件夹,并将 SDK 包中的 tdcdemo\_main.c 的内容

替换原有 helloworld.c。helloworld 工程文件夹结构如下图所示:

- ✓ □ lib test system [ zu3eg tdc to ✓ 2 lib test [ psu ] > 🖑 Binaries > 🔊 Includes > 声 Debug 🗸 🍋 lib 🗟 libutdc zu4 17ch.a 🗸 🔁 src > h license.h > h platform\_config.h > 🖻 platform.c > h platform.h > h serutek.h > 尾 tdcdemo main.c 🛐 lscript.ld > 🎽 ide K lib test.prj
- 4. 右击项目, c/c++ building settings, 如下图设置 libraries 和 library path,

### 注意,除了需要包含 tdc 库文件外还要包含系统内部库文件 m。

| pe filter text                                                                                                    | Settings                                                                                                    |                                                                                                    | <□ ▼ □> ▼              |
|----------------------------------------------------------------------------------------------------|----------------------------------------------------------------------------------------------------|----------------------------------------------------------------------------------------------------|------------------------|
| <ul> <li>sype filter text</li> <li>Resource<br/>Builders</li> <li>C/C++ Build<br/>Build Variables<br/>Environment<br/>Logging<br/>Settings<br/>Tool Chain Editor</li> <li>C/C++ General<br/>Project Natures<br/>Project References<br/>Run/Debug Settings</li> <li>Validation</li> </ul> | Settings<br>Configuration: Debug [Active]<br>Tool Settings Devices<br>ARM v8 gcc assembler<br>General<br>Symbols<br>Warnings<br>Optimization<br>Debugging<br>Profiling<br>Directories<br>Miscellaneous<br>Software Platform<br>Processor Options<br>ARM v8 gcc linker<br>General<br>Libraries<br>Miscellaneous<br>Libraries<br>Miscellaneous<br>Libraries<br>Miscellaneous<br>Linker Script | <ul> <li>Build Steps Puild Artifact</li> <li>Libraries (-1)</li> <li>m</li> <li>utdc_zu4_17ch</li> <li>Library search path (-L)</li> </ul> | <ul> <li></li></ul>    |
|                                                                                                    | Software Platform<br>Processor Options<br>ARM v8 Print Size                                                                                                    |                                                                                                    | Restore Defaults Apply |

5. 调整 stack/heap size。示例中用到 printf 函数, 需要更大的 stack/heap size,

建议将 stack size 设为大于等于 64kB, 示例中为 1000KB。选择工程, 在顶

层菜单中选择 xilinx->generate linker script

| <b>Generate linker script</b><br>Control your application's memory map.                                                                                                    |                                                                                                    |
|----------------------------------------------------------------------------------------------------|----------------------------------------------------------------------------------------------------|
| Output Settings         Project:       lib_test         Output Script:       E:\work\ZU4\ZU4\GFKD_16ch\SDK\test11_17ch\lib_test\src\lscript.ld       Browse         Modify project build settings as follows:       Set generated script on all project build configurations       Image: Configuration of the set set set set set set set set set se | Basic Advanced         Place Code Sections in: psu_ddr_0_MEM_0         Place Data Sections in: psu_ddr_0_MEM_0         Place Heap and Stack in: psu_ddr_0_MEM_0         Heap Size:       1000 KB         Ox000FA000         Stack Size:       1000 KB         Ox000FA000 |
| ?                                                                                                    | Generate Cancel                                                                                                    |

将 heap size 和 stack size 调节为如上图所示大小。

- 6. 编译工程。
- 7. 保证参考 时钟及 hit 信号连接正确, 每路 hit 信号需要良好接地, 不同信 号间须具有良好的隔离。
- 8. 打开串口终端,设置波特率 115200, no parity, 8 data bits。
- 9. 下载 bitstream。启动 SDK 的 helloworld 工程。

# 2 Vivado 示例工程说明

示例工程由 17 通道 TDC IP、测试脉冲产生模块、Zynq PS、AXI Stream FIFO 及相关总线 IP 组成。目的在于演示 17 通道 TDC 的测量原理和使用方法。

# 2.1 TDC IP

| ultra_tdc_v                                                                                                    | wrapper_0                                   |  |
|----------------------------------------------------------------------------------------------------|---------------------------------------------|--|
| + SAXI_TDC_CMD<br>+ SAXI_PL_DEC<br>clk_in1_100m<br>hit0<br>hit1<br>hit10<br>hit11<br>hit12<br>hit13<br>hit14<br>hit15<br>hit16<br>hit2<br>hit3<br>hit4<br>hit5<br>hit6<br>hit7<br>hit8<br>hit9<br>hit_en[33:0]<br>saxi_aclk<br>saxi_aresetn<br>tdc_enable | MAXIS_TS32b +<br>mmcm_locked<br>tdc_ready - |  |
| ultra tdc wr                                                                                                    | rapper v1 0                                 |  |

根据功能, TDC IP 的 IO 口可以分为以下几类:

- 1. AXI 控制总线接口, SAXI\_XXXX, 用于读写 TDC IP 内部寄存器, 控制 TDC IP 功能;
- 2. 参考时钟输入, clk\_in1, 该版本中输入时钟频率应为 100MHz;
- 3. 测量脉冲输入, hit0-hit16, 共17通道;
- 4. hit\_en, TDC 通道使能。该信号的低 17 位[16:0]对应 17 个通道,相应位为 '1' 时,该通道使能,为 '0' 时,该通道关闭;

TDC IP 的通道也可以在通过 SDK 函数, 对寄存器写入控制字来进行使

能。通过 hit\_en 管脚使能和寄存器使能是逻辑"或"的关系,任意一种 方式都能使能 TDC IP 的测量通道。通过 hit\_en 使能具有低延迟的特性, 延迟一般低于 3ns。而通过寄存器写入控制字的方式延迟较大,因为需 要进行 AXI 总线的访问。

- 5. tdc\_enable, TDC 使能,当检测到该信号上升沿时,TDC 使能,下降沿时,TDC 内部逻辑处于重置状态,无法工作;
- 6. MAXIS\_TS32b, 测量数据输出端口。
- 7. Mmcm\_locked, 用于指示 TDC IP 内部 mmcm 的锁定情况。为 '0' 表示 内部时钟没有锁定, TDC 功能异常, 应检查 TDC 参考时钟状态。

## 2.2 TDC IP 使能

此 32bit 版本内部粗计数器计数范围约为 6us(6144000 ps)。当超出计数范围 时,计数器将回滚至 0,并重新开始计数。用户可定制时间戳量程,最大可达 70 余年。

在使用 TDC IP 进行连续测量时,如果对 start/stop 脉冲信号不加控制,那么 同一组 start\stop 脉冲有可能同时出现计数回滚之前和回滚之后。可以有两种方 法应对这个问题。 方法一:周期性地使能 TDC 并控制 start 信号出现的时间, 使其出现在计数器回滚之后的一定时间内;控制 TDC 通道使能信号,使得在计 数器回滚前一定时刻,TDC 就不接收 stop 脉冲。方法二,TDC 连续运行,对 有可能出现地一组 start/stop 脉冲跨越计数回滚地情况进行补偿。 无论哪种方 法,都需要保证同一组 stop 信号不能延迟 start 大于一个回滚周期 (6.144us), 否则 stop 和 start 之间有可能经历 2 次计数器回滚,从而导致无法正确补偿。 第一种方法需要一个同步信号周期性地重置并使能 TDC, 而被测脉冲在同步脉冲产生后的一定时间范围内进入 TDC IP, 从而使得被测脉冲出现在 TDC 的同一个计数周期内。

在示例中,测量重复频率为2MHz, 那么tdc\_enable 信号的周期应当为500ns, 如下图所示。

|   | Chart A             |             |
|---|---------------------|-------------|
|   |                     |             |
| 0 | 0 Channel 0 🔅 🕻 🗜 🕨 | H− W 0.5 μs |
|   |                     |             |

在 tdc\_enable 信号下降后, TDC IP 内部进入重置状态, 重置过程需要一定 的时间, 在下一个 tdc\_enable 上升沿前, tdc\_enable 必须保证一段时间的低电 平。如果 tdc\_enable 上升时, 内部重置过程还没有完成, 那么 TDC IP 在这个上 升沿就不能被正确地启动。

SDK 示例程序中下列代码设置内部重置信号的一些时序参数。

```
/*
 * configure the internal parameter
 */
u32 thres1 = 2;
u32 thres2 = 4;
u32 thres3 = ((thres2 << 8) | thres1) << 1;
Xil_Out32(CMDREG+6*4, thres3);</pre>
```

Tdc\_enable 保持低电平的最短时间可以通过以下公式计算:

(thres 2 + 2) \* 10ns

由此可以计算出, Tdc\_enable 保持低电平的最短时间为 60ns, 如下图所示。

| Saleae Logic 1.2.18 - [Connected] - [50 MHz Digital, 5 ms] |     |        |                                                                         |         |
|------------------------------------------------------------|-----|--------|-------------------------------------------------------------------------|---------|
| Ot a st                                                    |     |        | 0 s : 0 ms : 72 μs                                                      | 0 s : 0 |
| Start                                                      | -   | 0.9 µs | +0.1 μs +0.2 μs +0.3 μs +0.4 μs +0.5 μs +0.6 μs +0.7 μs +0.8 μs +0.9 μs |         |
| 00 Channel 0                                               | 845 |        | الحــــــــــــــــــــــــــــــــــــ                                 |         |
|                                                            |     |        |                                                                         |         |
|                                                            |     |        |                                                                         |         |
|                                                            |     |        |                                                                         |         |

当TDCIP 重置过程结束处于待机状态时,tdc\_enable 的上升沿将会启动TDC IP。从 tdc\_enable 上升沿到TDC 开始正常工作需要一定的时延。在示例中,通 过测量得到这段时延略小于 30ns。在实际运行中,请适当留有10-20ns 的裕量, 也就是保证被测量的脉冲在tdc\_enable 上升沿的40-50ns 后才到达TDC IP。过 早到达的脉冲有可能不能被正确地测量。

第二种方法是启动 TDC 后,使其连续工作。如果一组脉冲经历计数回滚, 那么就会有 stop-start 的时间差为负数的情况。这时只要判断时间差是否为负, 如果为负则加上一个回滚周期 6.144us,这样就能得到正确的时间差了。

## 2.3 测试脉冲产生

在示例中采用自定义模块产生测试脉冲, 输入到 TDC IP 进行测量。 当跑通 示例后, 用户可将 TDC IP 的 hit 端口引出到外部, 用真是信号测量。

#### 2.3.1 内部产生测试脉冲

测试脉冲产生模块 TestPulseGen 内置一个可配置阈值的 binary counter,并通过判断不同的计数器阈值,来产生 TDC 同步信号和一系列测试脉冲。

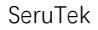

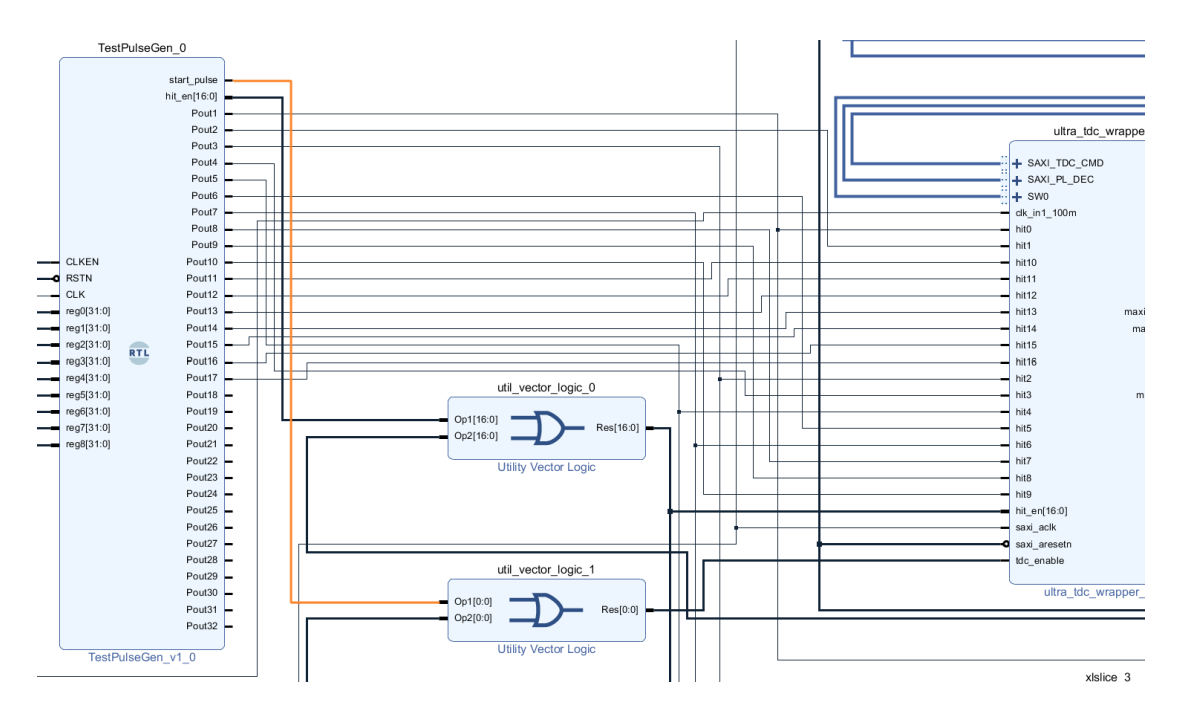

在示例中该模块的输出信号 start\_pulse,用作同步信号,对 TDC 周期性使能。而 hit\_en 信号则用来控制 TDC IP 通道的使能状态。Pout1-Pout17 是 17 路测试脉冲输出。

TestpulseGen 模块产生 17 路脉冲。 第一路用来模拟 start 脉冲, 其余 16 路用来模拟回波脉冲(stop)信号。 每一个 start 脉冲, 在每个通道会产生对应的 6 个回波脉冲。这些脉冲相对于 start 的延迟和脉冲之间的间隔可通过寄存器配 置, 详情请参照源代码。

其中

reg0 用来控制内置计数器回滚阈值;

reg1 控制 start\_pulse (TDC 使能) 的时序;

reg2 控制 hit\_en (通道使能) 的时序;

# 2.4 时间戳数据的读取

示例中用 axi stream fifo 来获取 TDC IP 输出的时间戳信号。PS 从 axi stream

fifo 读取测量值后,通过串口打印。由于 axi stream fifo 本身缓存容量有限,且 串口打印速度很慢,所以当进行高速测量时,每次测量的数据点数不能超过 axi stream fifo 本身的缓存点数。

当示例跑通之后, 用户可自行添加 axi stream switch IP (1 slave port, 2 master port)。当 TDC 初始化时, 发送指令将 axi stream switch 切换到第一路输出。当进行测量时, 切换到第二路。在第二路 Master 输出之后可以接高速 DMA 传输模块或自定义 PL 端时间戳处理模块。

# 3 SDK 示例程序说明

在 SDK 示例程序中提供了 get\_Timestamp\_rt\_ts2mm()函数,用于通过 DMA 模块从 ts32 接口读取时间戳并打印。打印之后的时间戳可以用 matlab 或 python 程序进行处理分析。

### 3.1 时间戳测量流程

#### 3.1.1 初始化及 TDC 校准

首先需要确认 SDK 中寄存器的地址与 Vivado 工程中的地址一致, 特别是当将 TDC IP 集成到用户原有工程中后, 寄存器地址一般都会与示例中定义的不一致, 因此必须修改。

在 tdcdemo\_main.c 中,通过宏定义了控制 TDC 的寄存器地址,如下图:

#define PL\_DECD\_REG
#define CMDREG
#define REGCTRL\_REG
//#define SW0REG
//#define SW1REG

0xA0020000 0xA0070000 0xA0030000 0xA0050000 0xA0060000 确认以上地址与 vivado 工程中的地址一致。如果后续修改 vivado 工程之后,也 需要检查这些地址是否与 vivado 工程中定义的地址一致,如果不一致,需要在 此 C 文件中修改这些地址。

在测量主程序中,测试流程如下:

● 初始化外设,包括 AXI Stream FIFO,ts2mm DMA 模块,AXI GPIO。

```
//gpio init
int Status = XGpio_Initialize(&Gpio0, 0);
if (Status != XST_SUCCESS) {
    xil_printf("gpio init failed\r\n");
    return XST_FAILURE;
}
//axi stream fifo init
Status = XLlFifo_Init(&FifoInstance, XPAR_AXI_FIFO_0_DEVICE_ID);
if (Status != XST_SUCCESS) {
    xil_printf("Xfifo init failed\r\n");
    return XST_FAILURE;
}
/* Set the direction for all signals to be outputs */
XGpio_SetDataDirection(&Gpio0, 1, 0x0);
XGpio_SetDataDirection(&Gpio0, 2, 0x0);
```

● 配置内部参数并拉高 TDC IP 的 tdc\_enable 端口, 使能 TDC, 为初始化校准

TDC 做准备:

```
/*
 * configure the rest sequencer parameter
 */
u32 thres1 = 1;
u32 thres2 = 3;
u32 thres3 = ((thres2 << 8) | thres1) << 1;
Xil_Out32(CMDREG+6*4, thres3);
//time stamp decoder in passthrough mode
Xil_Out32(PL_DECD_REG, 0x00);
Xil_Out32(PL_DECD_REG, 0x00);
//*
 *Enable TDC for calibration
 */
XGpio_DiscreteWrite(&Gpio0, 2, 0x04);</pre>
```

设置授权码

struct devkey\_char tdc\_dev = tdc\_keyhash\_list[1];

- 设置通道间静差。TDC IP 由于内部走线不同,每个通道之间会有 3ns 的静差。当 bitstream 不变且外部电路是同一个电路时,重复上电,通道间的静差不变。但是不同的 PCB 上工艺和器件的时延总会略有不同,因此每台设备建议都要做通道静差校准。校准后的值可以用来设置通道静差,从而保证各个通道之间 skew 在 50ps 以内。
   for(int i = 0; i < CHN\_CNT; i++){{
   // set\_chanoff(i+1, 0);
   set\_chanoff(i+1, i\*10000);
   </li>
- 调用 init\_tdc 对所有通道的 TDC 进行初始化和校准。

● 关闭 TDC

}

```
/*
 * Disable TDC
 */
XGpio_DiscreteWrite(&Gpio0, 2, 0x00);
```

● 设置测试脉冲产生模块。

```
u32 pulse_period = 903;//225->1M *(193) , 903->250k*193
u32 tdcen_lo = 2; // set high from
u32 tdcen_hi = 202; // set high until
Xil_Out32(REGCTRL_REG+0*4, pulse_period);
Xil_Out32(REGCTRL_REG+1*4, (tdcen_hi << 16) | (tdcen_lo) ); //start_pulse
Xil_Out32(REGCTRL_REG+2*4, (tdcen_hi << 16) | (tdcen_lo) ); //hit_en
Xil_Out32(REGCTRL_REG+3*4, 20);
Xil_Out32(REGCTRL_REG+4*4, 2);</pre>
```

根据用户输出,选择对应的测量模式,进行测量与计算。

#### 3.1.2 测量及时间戳数据读取

示例程序中包含了两种模式的测量/处理方式: 第一种 reset 模式, 周期性地

重置 TDC,并保证发射和回波脉冲都在同一个计数周期中。第二种:

保持 TDC 连续工作,对时间差进行补偿地 non-reset 模式

以 reset 模式进行测量,在 get\_PLtimstamp\_rt()中:

使能时间戳解码:

```
// enable decoder
Xil_Out32(PL_DECD_REG, 0x01);
Xil_Out32(PL_DECD_REG+4, 0x00);
```

使能测试脉冲产生模块,等待一段时间后关闭该模块:

```
XGpio_DiscreteWrite(&Gpio0, 2, 0x03);// start Test Pulse
usleep(40);
XGpio_DiscreteWrite(&Gpio0, 2, 0x0);
```

测量期间, TDC 使能和通道使能都由测试脉冲产生模块控制。

● 读取 AXI Stream FIFO,并对时间戳进行解析:

```
occp = XLlFifo_RxOccupancy(&FifoInstance);
  xil_printf("sample %u\r\n", occp);
  for(int j = 0; j< occp; j++){</pre>
       occp = XLlFifo_RxOccupancy(&FifoInstance);
       if(bytes >= MAX_TDC_SAMPLE*4 )
       {
           XLlFifo_Read(&FifoInstance, empty_buffer, 4);
       }
       else
       {
           XLlFifo_Read(&FifoInstance, ts_buffer+bytes, 4);
           bytes += 4;
           samplecnt++;
       }
  }
  xil_printf("copy %u bytes %d samples\n\r", bytes, samplecnt);
  u8* ts_ptr;
  u32 offset = 0;
  while (offset < bytes) {</pre>
      ts_ptr = ts_buffer+offset;
       u8 id = *(ts_ptr+3);
      u32 ts = *((u32*) ts_ptr);
      ts = (ts & 0xFFFFFF) << 8;</pre>
       s32 ts_int = ((s32)ts) >> 8;
      ts_samples[id-1][SaCnt[id-1]++] = ts_int;
      printf("%2u, %12u\r\n", id, ts);
/
      offset +=4;
  }
```

可以取消 上述代码中 printf 地注释, 这样就能在串口中断看到具体地时间

戳了。

- 计算各回波相对发射脉冲的时间差, 并计算标准差
- 重置 axi stream fifo (清空可能残留在 fifo 里的测量值)

以 non-reset 模式进行测量:

```
流程与 reset 模式基本一致,有两个地方有差别
```

在 get\_PLtimstamp\_nonreset()中:

 拉高 tdc\_enable 和 tdc\_en 信号,使得 TDC 还有它所有的通道保持一直 使能的状态

```
XGpio_DiscreteWrite(&Gpio0, 2, 0x04); //tdc always enabled during measurement
XGpio_DiscreteWrite(&Gpio0, 1, 0xFFFFFFF);//tdc channels always enabled
```

2. 在计算时间差时对负的时间差进行补偿:

```
u32 threshold = 6144000;
for(int k=1;k<CHN_CNT;k++)</pre>
{
    for(int i=0;(i*6)<SaCnt[k];i++)</pre>
    {
         for(int j= 0; j<6;j++)</pre>
         {
             s32 td = ts_samples[k][i*6+j] - ts_samples[0][i];
             if(td < 0)
             {
                 td = td + threshold;
             }
             td_records[k][j][i] = td;
             if(td > tdmax[k][j])
             {
                 tdmax[k][j] = td;
             }
             else if (td < tdmin[k][j])</pre>
             {
                 tdmin[k][j] = td;
             }
         }
        SingleReturnCnt[k]++;
    }
}
                    -- -
   . .
```

# 4 TDC IP 接口说明

# 4.1 TDC 配置及数据输出接口

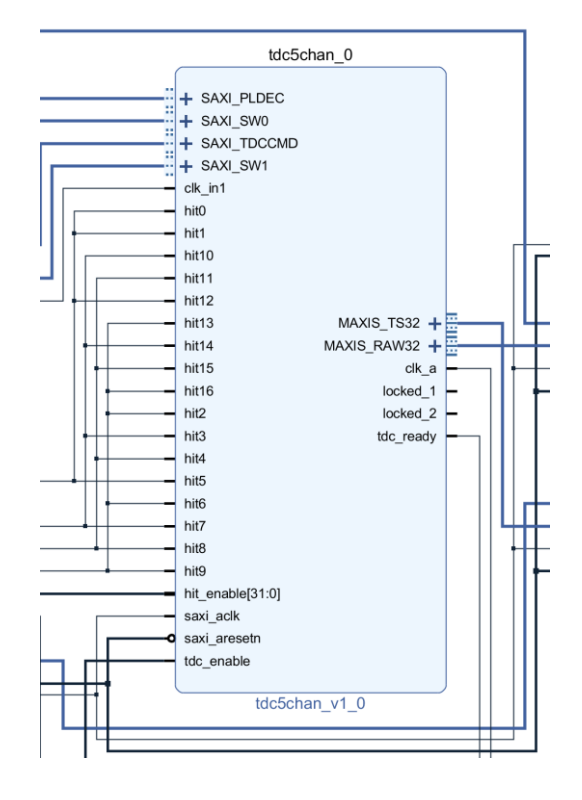

#### 4.1.1 Hit\_enable TDC 通道使能接口

使能 TDC 通道可通过两种方式,一种为内部寄存器使能,另一种是通过使能引脚。

一、使用内部寄存器:在 SDK 中调用 startMeasure4chan 函数,对所有通道进行使能; stopMeasure4chan 关闭所有通道。

二、也可通过使能管脚 hit\_en 进行使能。Hit\_en 的低 17 位 ([16:0]) 对应 17 个 TDC 通道。通过管脚使能延迟更小, 延迟一般小于 3ns。而通过内部寄存器使 能的延迟在微秒量级。

#### 4.1.2 TDC 配置接口

AXI 开头 slave AXI-Lite 接口是 TDC IP 的配置接口。这些接口的时钟和复位 信号分别是 saxi\_aclk 和 saxi\_aresetn。

SAXI\_CLKCMD 用来控制 TDC IP 各测量通道的使能。

AXI\_PL\_DECODER 是用来控制 PL 时间戳解码模块的寄存器。默认情况下, 该模块处于 pass through 模式,输出原始数据,不进行解码。当 TDC 处于自校 准模式时,必须将解码模块设为 pass through 模式,输出原始测量数据。当解码 模块激活时,TDC 输出解码后的时间戳。

下图向解码模块下达指令,置于 passthrough 模式,输出原始数据用于内部 校准:

// enable decoder's passthrough mode, calibration needs raw measurement Xil\_Out32(PL\_DECD\_REG, 0x00); Xil\_Out32(PL\_DECD\_REG+4, 0x00);

#### 下图表示解码模块激活,输出解码后的时间戳:

Xil\_Out32(PL\_DECD\_REG, 0x01); // disable decoder's passthrough mode Xil\_Out32(PL\_DECD\_REG+4, 0x00);

#### 4.1.3 TDC 数据输出接口

TDC IP 定义一组 Master AXI Stream 数据输出接口:TS32b。它们的时钟和复

位信号都是 saxi\_aclk 和 saxi\_aresetn 。

TS32b 输出时间戳的原始码,在 TDC 自校准时使用。

TS32b输出解码后的时间戳。该时间戳是由PL内部的解码逻辑计算输出的。

能够提供于时钟相当的解码速度。

# 4.2 时间戳格式

默认时间戳长度为 4 字节, 最高的 8 位为通道标识, 用来表示产生该时间 戳的通道编号。在本示例中, 通道编号范围是 1-17。

时间戳的低 24 位用来表示时间戳的值,数据类型为有符号整型。最小位 LSB 对应的单位是皮秒 ps。

| [31:24] | [23:0]               |
|---------|----------------------|
| 通道号     | 时间戳,无符号整型,LSB 单位: ps |

## 4.3 最小脉冲间隔

最大测量频率为 90M。这个参数决定了 TDC 的单个通道能够测量两个脉冲 之间的最小间隔。90M 的测量速率对应的最小脉冲间隔为 11ns。当第二个脉冲 与前一个脉冲的时间间隔小于 11ns,第二个脉冲则不会被测量。

#### 注:不同通道之间没有最小脉冲间隔。

## 4.4 **定制化选项**

SeruTek TDC 可定制化选项有

- 1. 通道数
- 2. 通道高速 FIFO 点数
- 3. 最小脉冲间隔
- 4. 数据接口形式

#### 4.4.1 通道数

向所有用户开放 1-4 通道 TDC 的 IP 试用。

如需定制 4 通道以上的 TDC, 请咨询瑟如电子。最大通道数, 需要根据具体 FPGA 型号进行评估。

#### 4.4.2 接口形式

如果需要持续的高频率测量及高吞吐量的数据读出,可定制每个通道独立的 AXI Stream 接口输出。此种形式搭配 PCIE,以上位机的大容量内存作为缓存,可 实现惊人的连续测量能力。详情请咨询上海瑟如电子科技。